# BUSINESS LICENSE SEARCH

1] Go to the Data Portal home page at **data.cityofchicago.org**, type "business licenses" in the search box, and then select "**Business Licenses - Current Active**" in the results.

| BROWSE THE DATA CATALOG BY THE<br><b>&amp;</b> Administration & Finance | FOLLOWING CATEGORIES | P: Community    | Education                    |   |  |  |  |  |
|-------------------------------------------------------------------------|----------------------|-----------------|------------------------------|---|--|--|--|--|
| ₫ Ethics                                                                | 🛎 Evente             | 💼 FOIA          | Pacilities & Geo. Boundaries | v |  |  |  |  |
| Historic Preservation                                                   | Parks & Recreation   | R Public Safety | Sandation                    |   |  |  |  |  |

**2]** Type a business identifier (i.e. DOING BUSINESS AS NAME, ADDRESS, etc.) in the search box, and then press Enter to process your query.

| Browse Tutorial          | Feedback   |                | feu Q Signalin |
|--------------------------|------------|----------------|----------------|
| ガ Manage のの More Views マ | Filter Vis | alize 🕞 Export | ain St.        |
| ADDRESS <b>①</b> ≔       | CITY       | ZN CODE        | WARD PRECINCT  |
| 558 W ROOSEVELT RD       | CHICAGO    | 00007          | 25-28          |
| 5722 S WOOD ST 1ST       | CHICAGO    | 60636          | 15-35          |
| 3035 N MILWAUKEE AVE 1   | CHICAGO    | 60618          | 30-13          |
| 3418 N CICERO AVE 1 1    | CHICAGO    | 60641          | 31-24          |

**3]** Review the search result(s) to find your specific query. For further assistance on interacting with the Data Portal, please view the open data instructional videos: <u>http://opendata.socrata.com/videos</u>

**4]** Access **business owner information** on any account listed in the Business License Dataset by searching for "**Business Owners**" dataset in the Data Portal home page, and then select "**Business Owners**" in the results.

**5]** Click on "View Data" and then type in search box and press Enter to process your query.

### PUBLIC PASSENGER VEHICLE (TAXI, LIVERY, ETC.) **LICENSE SEARCH**

1] Go to the Data Portal home page at **data.cityofchicago. org**, type "public passenger vehicle" in the search box, and then select "**Public Passenger Vehicle Licenses**" in the results.

#### 2] Click on "View Data."

ue.

| DATA PORTAL |                                                                                                    |
|-------------|----------------------------------------------------------------------------------------------------|
|             | Public Passenger Vehicle Licenses Community & Economic Development View Data Divenicad API Share                                                                                                    |
|             | • public partempt vehicle is a vehicle used for the transportation of passengers for hire by a<br>public chauffeur. The list of public passenger vehicles includes licensed taxicabs (medialions),<br>liveries, ambulances, medicars, charter-sightseeing buses, horse-drewn carninges, and pedicabs.<br>For more information, please set http://www.chardhicago.org/chardwides/bac/public.pl.nc. M |

**3]** Type a vehicle identifier (PV NUMBER, VEHICLE MAKE, FUEL SOURCE, etc.) into the search box, and then press Enter to process your query.

|                                               |                                                            |                       |                                       |               |                   |                                   |        |                                    | -  |
|-----------------------------------------------|------------------------------------------------------------|-----------------------|---------------------------------------|---------------|-------------------|-----------------------------------|--------|------------------------------------|----|
|                                               |                                                            |                       |                                       |               |                   |                                   |        |                                    |    |
|                                               |                                                            |                       |                                       |               |                   | III IB 🗖                          | Q 1234 |                                    |    |
|                                               |                                                            |                       | 💥 Manage                              | CO More Views | T Filter          | Visualize                         | Export | Discuss     Discuss                | ed |
| bs (medallion                                 | is), liveries, ambulances, medica                          | 18, 🖻                 |                                       |               | _                 |                                   |        | - W                                |    |
| us (medallion                                 | is), liveries, ambulances, medica<br>Public Vehicle Number | <b>0</b> ≡            | Vehicle Color                         |               | 0 ≡ 1             | Vehicle Make                      | 0 =    | Vehicle Model                      | -  |
| us (medallion<br>/E                           | is), liveries, ambulances, medica                          | € 15, F               | Vehicle Color<br>BLACK/WHITE          |               | ● := \<br>T       | Vehicle Make                      | 0 =    | Vehicle Medel<br>PRIUS             |    |
| us (Medallion<br>US (Medallion<br>/E<br>ATION | is), liveries, ambulances, medica                          | 15, ₽ 15, ₽ 5644 8287 | Vehicle Color<br>BLACK/WHITE<br>BLACK |               | ● := \<br>TC<br>C | Vehicle Make<br>DYOTA<br>HEVROLET | 0 =    | Vehicle Model<br>PRIUS<br>SUBURBAN |    |

**4**] Review the search result(s) to find your specific query.

**5]** The following instructions are for specific "Filters By" (default filter properties changed for filter results sought):

a. Taxis Only: Go to the Data Portal home page at **data. cityofchicago.org**, type "public passenger taxis" in the search box, and then select "**Public Passenger Vehicle Licenses - Taxis Only**" in the results.

## PUBLIC CHAUFFEUR (TAXI DRIVER, LIVERY DRIVER, ETC) **LICENSE SEARCH**

**1**] Go to the Data Portal home page at **data.cityofchicago.org**, type "public chauffeurs" in the search box, then select "**Public Chauffeurs**" in the results, and then click on "View Data."

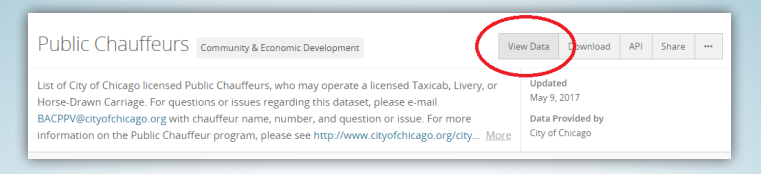

**2**] Type a chauffeur identifier (NAME, LICENSE NUMBER, etc.) into the search box, and then press Enter to process your query.

|         |               | Bro    | wse Tutori      | al Feedback | The A            | Sign In       |
|---------|---------------|--------|-----------------|-------------|------------------|---------------|
| ofchica | go.org with ▶ | 🔆 Mana | ge 🕜 More Views | Filter      | E JOHN PUBLIC    | Embed 🕜 About |
| Ð≣      | Name          | ⊕ ≔    | Sex 🚯           | Driver Type | ⊕ ≔ License Type | Record I      |
|         | JOHN DOE      |        | MALE            | Тахі        |                  | 17-028 🔺      |
|         | RICHARD ROE   |        | MALE            | Тахі        |                  | 17-028        |
|         | JONNY STILES  |        | MALE            | Тахі        |                  | 17-028        |

**3**] Review the search result(s) to find your specific query.

Chicago.gov/BACP

- **4**] The following instructions are for specific "Filters By" (default filter properties changed for filter results sought):
  - a. **Public Chauffeur Name**: Go to the Data Portal home page at **data**. **cityofchicago.org**, type "public chauffeur name" in the search box, and then select "**Public Chauffeurs Filter by Driver Name**" in the results.

b. **Public Chauffeur License Number**: Go to the Data Portal home page at **data.cityofchicago.org**, type "public chauffeurs license number" in the search box, and then select "**Public Chauffeurs-Filter by License Number**" in the results.

### ALL CITY OF CHICAGO & BACP DATASETS ONLINE AT **DATA.CITYOFCHICAGO.ORG**

- **Business Licenses:** City of Chicago Department of Business Affairs and Consumer Protection (BACP) issued business licenses from 2002 to present.
  - ✓ View "Filter by Current Active" to identify current and active BACP issued business licenses.
  - ✓ View "Filter by Current Liquor and Public Places of Amusement Licenses" to identify current active BACP issued liquor and public place of amusement licenses.
- **Business Owners:** Owner information for all the accounts listed in the Business License Dataset.
- E-Scooter Trips: Electronic scooter trips taken during the 2019 Chicago pilot program.
- **Public Passenger Vehicle Licenses:** A public passenger vehicle is a vehicle used for the transportation of passengers for hire by a public chauffeur. This list of BACP issued public passenger vehicles includes licensed taxicabs (medallions), liveries, ambulances, medicars, charter-sightseeing buses, horse-drawn carriages, and pedicabs.
  - ✓ View "Filter by Taxis Only" to identify BACP issued taxicab medallion licenses.
- Public Chauffeurs: BACP licensed public chauffeurs who may operate a licensed Taxicab, Livery, Pedicab or Horse-Drawn Carriage.
- Taxi Trips: Trips performed by City of Chicago licensed taxicabs reported to BACP.
- Transportation Network Provider (Ride-Hail) Datasets: Transportation Network Providers commonly referred to as ride-hail or rideshare, connect drivers and passengers exclusively through mobile phone applications
  - Transportation Network Provider (TNP) Vehicles: dataset contains information on the vehicles on TNP platforms in Chicago.
  - ✓ TNP Drivers: dataset contains information on drivers on TNP platforms in Chicago.
  - TNP Trips: Trips performed through TNP platforms reported to the City of Chicago.

**f** /ChiSmallBiz

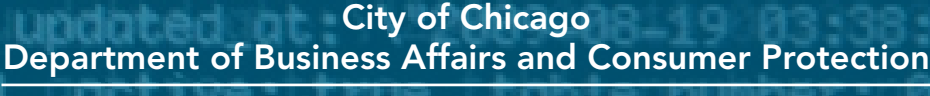

City Hall, 121 N. LaSalle, Room 805, Chicago, IL 60602

У 🙆 🗢 @ChicagoBACP 🛛 🚹 /ChicagoBACP 🛛 У @ChiSmallBiz